# KURZLEITFADEN WAHLBÜRO

# Geleichzeitige Wahlen 26.Mai 2019

# **STARTEN**

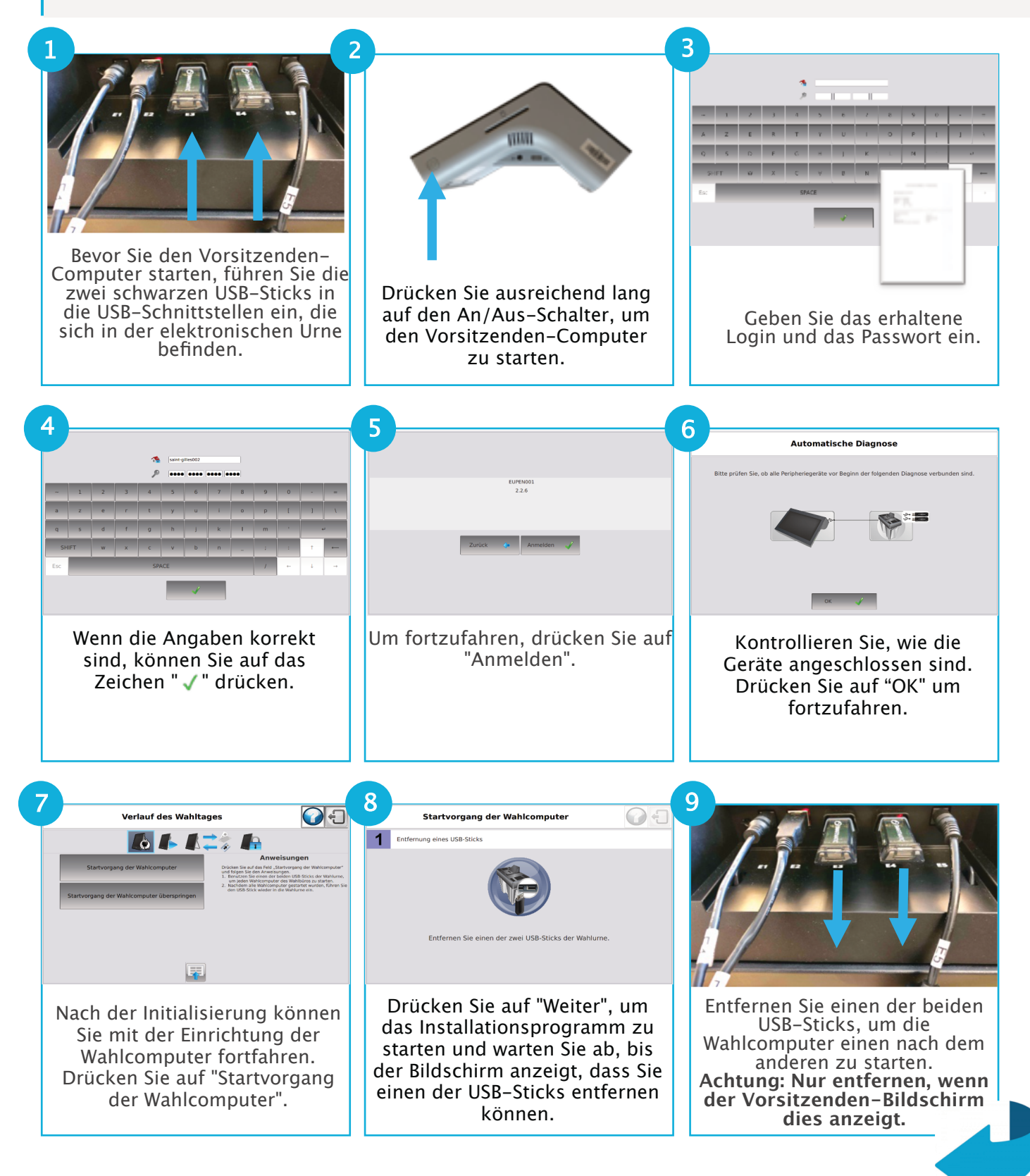

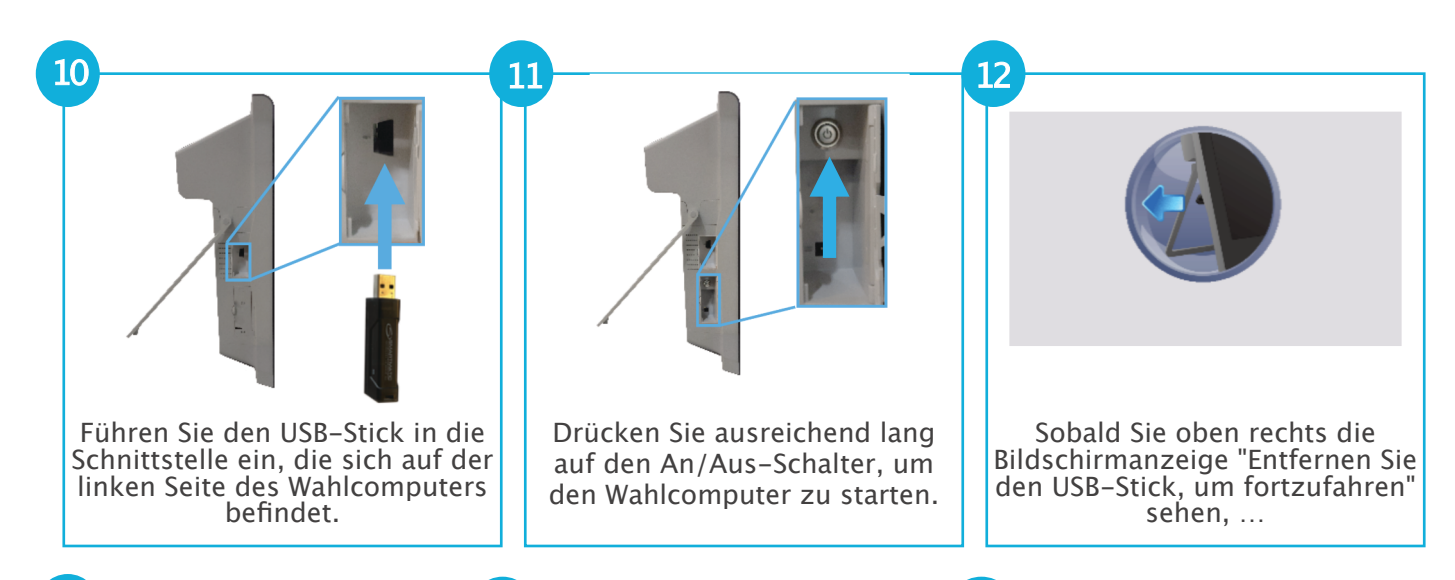

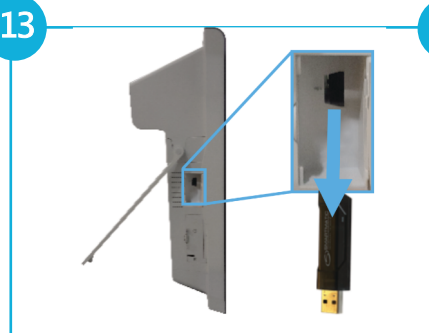

14

... können Sie den USB-Stick aus dem Wahlcomputer entfernen und ihn zum Starten der anderen Wahlcomputer benutzen.

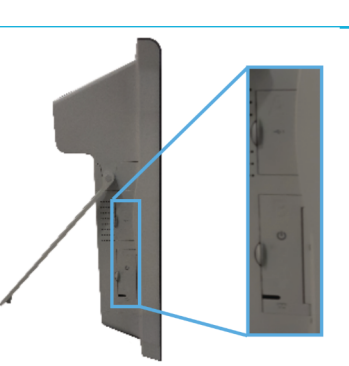

Schließen Sie beide Klappen.

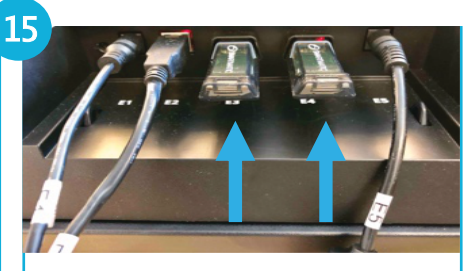

Wenn ALLE Wahlcomputer gestartet wurden, können Sie den USB-Stick wieder in die USB-Schnittstelle der elektronischen Urne einführen. Das Programm wird automatisch fortgeführt.

## WAHLVERRICHTUNGEN

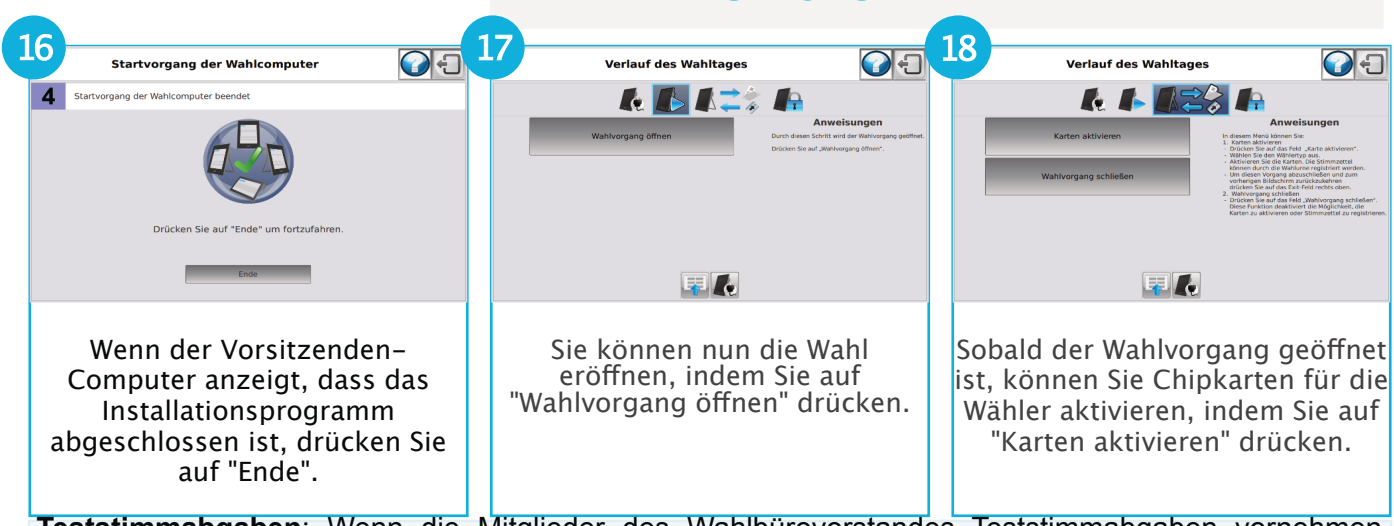

**Teststimmabgaben**: Wenn die Mitglieder des Wahlbürovorstandes Teststimmabgaben vornehmen, dürfen diese nicht anhand der elektronischen Urne gescannt werden. Diese Teststimmabgaben werden in einen getrennten Umschlag gesteckt.

#### Was passiert, wenn ein Wahlcomputer neu gestartet werden muss?

Achtung: Während der Wahlverrichtungen muss immer ein USB-Stick in der Urne bleiben. Um einen Wahlcomputer neu zu starten, drücken Sie zuerst auf die Taste wie hier rechts angezeigt und warten Sie ab, bis der Bildschirm anzeigt, dass Sie den USB-Stick entfernen können. Während der Installation können Sie mit den Wahlverrichtungen fortfahren. Diese Taste befindet sich unten links auf dem Bildschirm.

## WAHLVERRICHTUNGEN

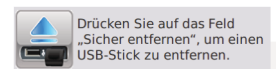

#### 19 20 21 Karten aktivieren/Stir **C** Karten aktivieren/Stimmzettel registrieren 0-1 nzettel registrierer Status P Belgier im Ausland Das Wahlbüro ist nun gestartet. Führen Sie die Chipkarten in

Sobald die Karte aktiviert ist. den Kartenleser ein, um sie können Sie diese dem Wähler entsprechend dem Wählertyp überreichen, damit er seine Stimme abgeben kann.

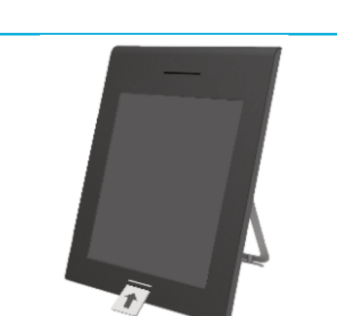

Die Chipkarten können ab jetzt

aktiviert werden.

22

Der Wähler kann nun seine Stimme abgeben, indem er die Chipkarte in den Wahlcomputer einführt.

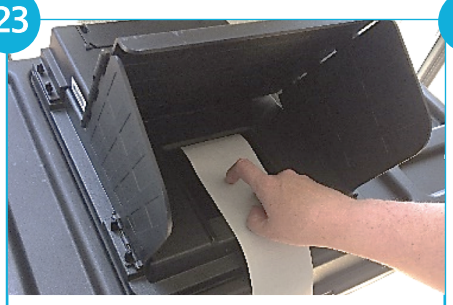

zu aktivieren.

Nachdem der Wähler seine Stimme auf dem Wahlcomputer abgegeben hat, muss er seinen Stimmzettel einscannen.

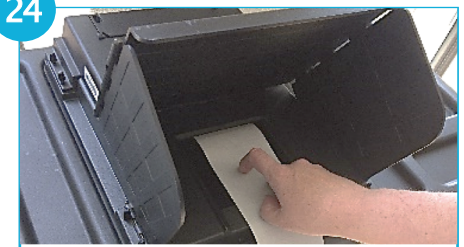

Der Wähler kann den Stimmzettel mehrmals einscannen; die abgegebene Stimme wird jedoch nur ein einziges Mal registriert. Die Klappe der elektronischen Urne wird sich aber jedes Mal öffnen.

### 25 26 Karten aktivieren/Stim ettel registrierer Belgier im Ausland Nach dem Einscannen des "Sicher e Stimmzettels erscheint die Mitteilung auf dem Bildschirm, dass die Stimme registriert

# **ABSCHLIESSEN**

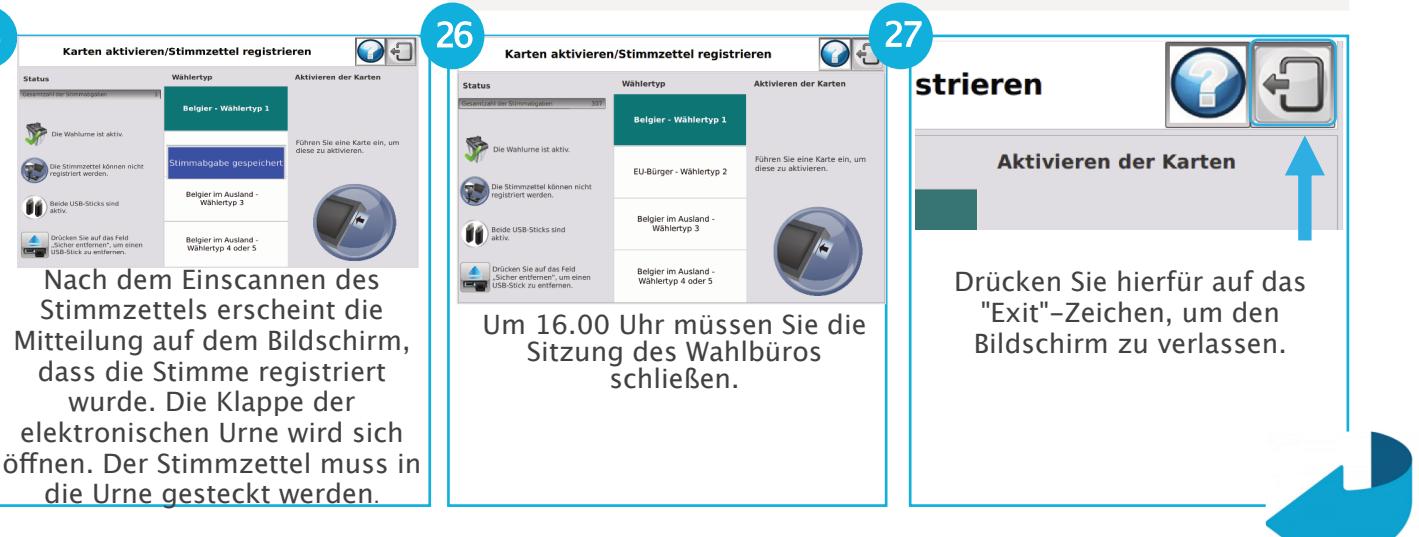

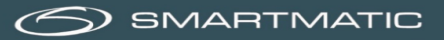

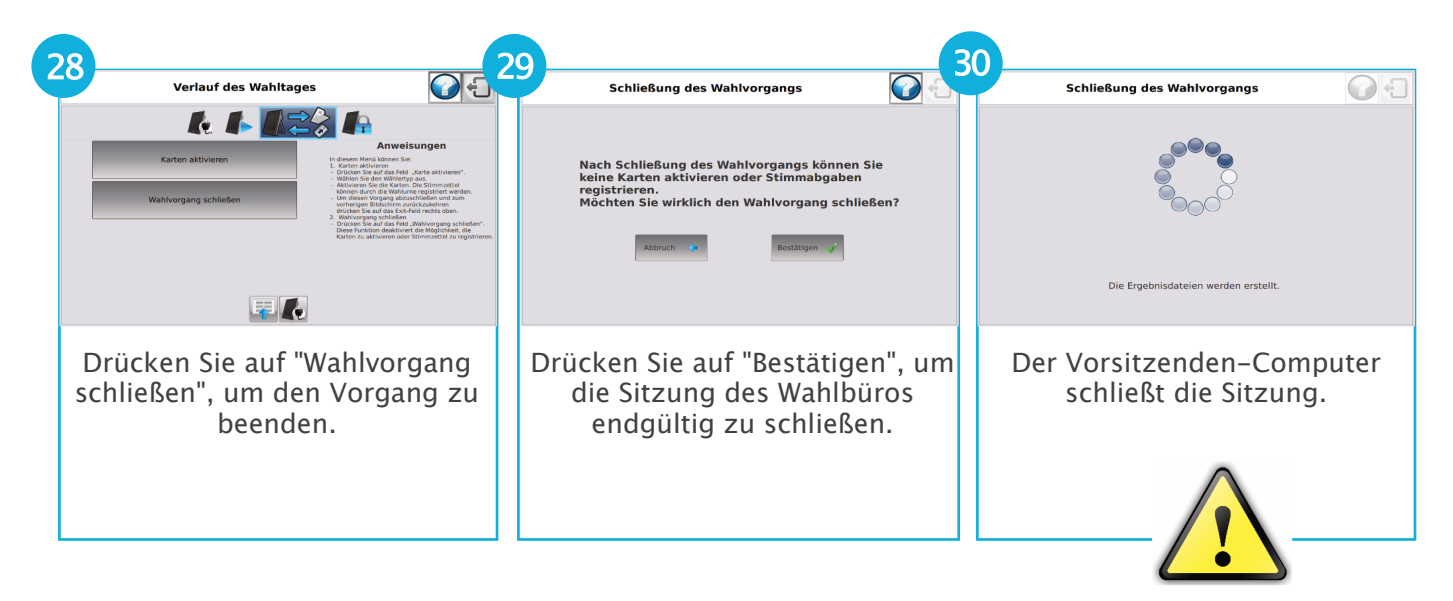

Achtung: Entfernen Sie den USB-Stick nur, wenn der Vorsitzenden-Computer dies ausdrücklich angibt.

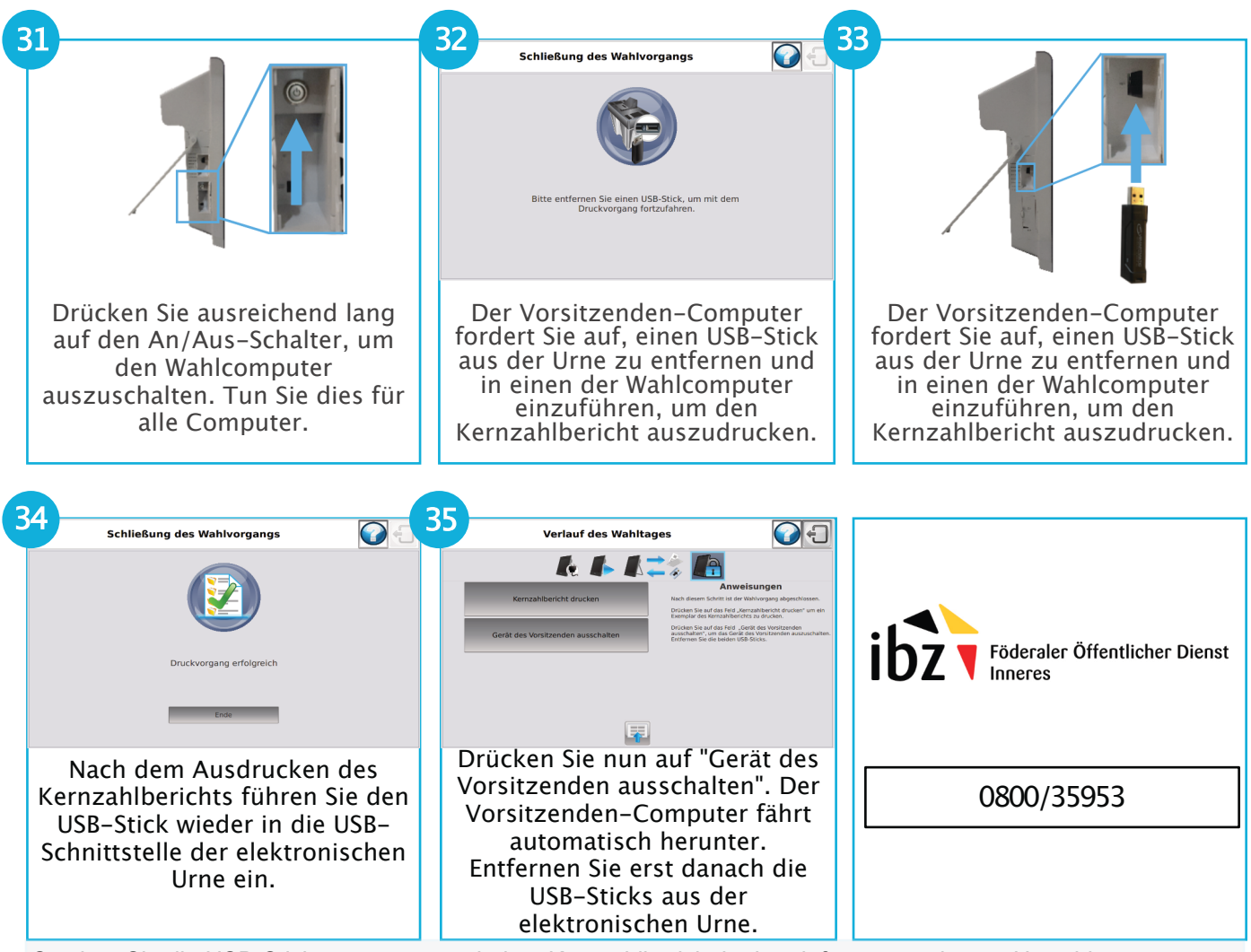

Stecken Sie die USB-Sticks zusammen mit dem Kernzahlbericht in den dafür vorgesehenen Umschlag, versiegeln Sie den Umschlag und bringen Sie diesen zum Hauptwahlvorstand des Kantons.